# Not Seeing the New Version of Service Scheduler

Last Modified on 09/23/2024 5:43 pm EDT

#### Issue:

Customer in seeing the service ticket queue menu selection but it does not open the current Sedona Scheduler application.

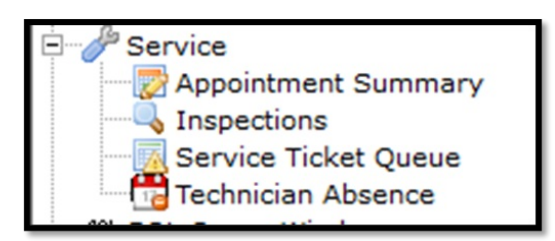

|        | IC5 *      | All Tec | nnician | s  All Problems       | -       |                       |               |               |
|--------|------------|---------|---------|-----------------------|---------|-----------------------|---------------|---------------|
|        | _ ,        |         |         |                       | _ ,     |                       | _             |               |
| Ticket | Created On | PR      | ST      | Scheduled             | Account | Name                  | City          | Svc Co        |
| 3597   | 1/25/2021  | М       | GB      | 2/8/2021 12:00:00 PM  | 1       | Matt Park             | Chagrin Falls | N/A           |
| 3609   | 1/28/2021  | м       | RS      | 1/28/2021 3:00:00 PM  | 1       | Matt Park             | Chagrin Falls | N/A           |
| 3612   | 1/29/2021  | м       | RS      | 1/29/2021 12:00:00 PM | TST1004 | Jennifer Fisher       | Chagrin Falls | NextGen Fire  |
| 3630   | 2/12/2021  | м       | IP      | 2/12/2021 1:00:00 PM  |         | Faith Hancock         | Cleveland     | OH-T&M        |
| 2651   | 6/20/2013  | M       | RS      | 6/20/2013 4:30:00 PM  | L2852   | Abb Combustion E      | Plymouth      | Alarmists Inc |
| 2933   | 2/14/2014  | м       | SC      | 5/23/2014 12:00:00 PM | 11535   | Elm Hill School       | Detroit       | MI-SVC Cont   |
| 2935   | 2/14/2014  | м       | SC      | 2/14/2014 9:00:00 AM  | 10003   | S.H. Smith Compa      | Detroit       | MI-T&M        |
| 2945   | 2/18/2014  | м       | DP      | 2/26/2014 12:00:00 PM | 11689   | Libby Smith           | Cleveland     | OH-T&M        |
| 2946   | 2/18/2014  | М       | RS      | 2/18/2014 2:00:00 PM  | 11689   | Libby Smith           | Cleveland     | OH-T&M        |
| 3016   | 3/25/2014  | м       | SC      | 3/25/2014 12:00:00 PM | A60809  | Joe Burnett           | Solon         | OH-T&M        |
| 3045   | 3/31/2014  | м       | SC      | 3/31/2014 8:00:00 AM  | 210-INT | Service, Sammy        | Plymouth      | MI-SVC Cont   |
| 2982   | 3/4/2014   | м       | SC      | 3/27/2014 8:00:00 AM  | R20845  | Western Michigan      | Detroit       | MI-SVC Cont   |
| 3059   | 4/1/2014   | Μ       | IP      | 4/1/2014 7:00:00 PM   | K13091  | Maurice Garner        | Solon         | OH-T&M        |
| 2964   | 2/26/2014  | м       | SC      | 2/26/2014 3:00:00 PM  | L2346   | Gill-Montague Reg     | Detroit       | MI-SVC Cont   |
| 2966   | 2/27/2014  | Μ       | IP      | 3/17/2014 11:00:00 AM | 3171    | Permanent Realty      | Plymouth      | MI-SVC Cont   |
| 2934   | 2/14/2014  | М       | IP      | 2/17/2014 8:00:00 AM  | RA5851  | Smith Hill Day Center | Cleveland     | OH-SVC Cont   |
| 2957   | 2/19/2014  | М       | IP      | 2/21/2014 9:00:00 AM  |         | Waldroup, Desire      | Novi          | New SVC Co    |
| 2959   | 2/21/2014  | М       | DP      | 2/25/2014 9:00:00 AM  | 8966    | Jane Smith            | Plymouth      | OH-T&M        |
| 20.40  | 2/10/2014  | M       | TD      | 2/16/2014 10:00:00 AM | CD 2616 | Cmith Hill Day Contor | Clausland     | OU SUC Cont   |

### **Resolution:**

This will happen if the User is assigned to a User Group that does not have the option for User New Service selected.

| ata Entry Job                          | Data Entry Job |        | 1 | ▼ \$0.00 |
|----------------------------------------|----------------|--------|---|----------|
| Application Access Repo                | rt Access      |        |   |          |
| Access                                 |                | Module |   |          |
| Appointment Summary                    |                | SV     |   |          |
| ✓ Inspections                          |                | SV     |   |          |
| Service Ticket Queue                   |                | SV     |   |          |
| <ul> <li>Technician Absence</li> </ul> |                | SV     |   |          |
| Custom Fields                          |                | SV     |   |          |
| <ul> <li>Edit Field Notes</li> </ul>   |                | SV     |   |          |
| <ul> <li>Delete Field Notes</li> </ul> |                | SV     |   |          |
| <ul> <li>Delete Tickets</li> </ul>     |                | SV     |   |          |
| ✓ Journal                              |                | SV     |   |          |
| <ul> <li>Service Documents</li> </ul>  |                | SV     |   |          |
| Manage EFT in Service                  |                | SV     |   |          |
| Use New Service                        |                | SV     |   |          |
| ✓ Override Billable Charges            |                | SV     |   |          |

## Uncheck the option for Service Ticket Queue.

| Inspections          | SV |
|----------------------|----|
| Service Ticket Queue | SV |
| Technician Absence   | SV |

## Check the option User New Service in the user group and Click Apply.

| Service Documents Manage EFT in Service Itse New Service | SV<br>SV |                  |
|----------------------------------------------------------|----------|------------------|
| Override Billable Charges                                | SV       | ~                |
| Print                                                    |          | Apply New Delete |

Any user with this User Group will need to log out and back into SedonaOffice to see the change.

The new Scheduler application is now available.

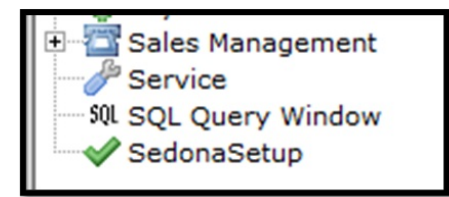

Click on the Service icon to Open the Service Scheduler.

The functions that were available under the Service Menu are available from within the one application.

| - + :                     |                |                                                                                                    |                                                   |                     | Sedon                | Schedule 6.2.0.16 - | Sedona Live Comp | pnay           |          |               |            |                | - = X    |
|---------------------------|----------------|----------------------------------------------------------------------------------------------------|---------------------------------------------------|---------------------|----------------------|---------------------|------------------|----------------|----------|---------------|------------|----------------|----------|
|                           |                |                                                                                                    |                                                   |                     |                      |                     |                  |                |          |               |            |                |          |
| View Se                   | ervice Options | Jobs Opti                                                                                                    | ions                                              |                     |                      |                     |                  |                |          |               |            |                |          |
|                           |                | -                                                                                                    | 📰 👷 🍙 🍓 Removed Parts 🔢 Batch Billing 🔞 Open Cust |                     |                      |                     |                  | itomer         |          |               |            |                |          |
|                           |                | Misc Appointments                                                                                                    |                                                   |                     | Refresh Schedule     |                     |                  |                |          |               |            |                |          |
| Show/Hide Toda            | ay Day         | Week Month                                                                                                    | Ticket Grou                                       | p Inspection        | Open Jobs            |                     | Ticket           | -              |          |               |            |                |          |
| Calendar Bar              |                |                                                                                                    | Queue Ticke                                       | Arrangement         | opensous             |                     | Tool             |                |          |               |            |                |          |
| Herigation                |                | _                                                                                                    |                                                   | Anongement          |                      |                     | 1000             |                |          |               |            |                | (2000)   |
| E Calendar                |                |                                                                                                    | 🔳 🖾 🗹                                             | Double-click open   | s Schedule Total Ope | n Jobs: 374         |                  |                |          |               |            |                |          |
| April 2024                | May<br>C M T   | 2024                                                                                                    |                                                   |                     |                      |                     |                  |                |          |               |            |                |          |
| 123456                    | 6 3 10 1       | 1234                                                                                                    | Drag a column                                     | neader here to grou | up by that column.   |                     |                  |                |          |               |            |                |          |
| 7 8 9 10 11 12 13         | 3 5 6          | 7 8 9 10 11                                                                                                    | 🚰 🛛 Job #                                         |                     | ♥ Commercial ♥       | Site N              | ame 🖓            | 1              | Address  | V City 1      | Start Date | Proj. End Date | ▼ ^      |
| 14 15 16 17 18 19 20      | 0 12 13 1-     | 4 15 16 17 18                                                                                                    | 1001                                              | 2015                | Y                    | River Music Corp.   |                  | 654 Main Str   | oet      | Lansing       |            |                | CCT      |
| 28 29 30                  | 26 27 2        | 8 29 30 31                                                                                                    | 1005                                              | 2015                | Y                    | River Music Corp.   |                  | 654 Main Stree | st       | Lansing       | 01/25/2021 |                | Fire-(   |
| 10000000                  |                |                                                                                                    | 1010                                              | 2010                | N                    | Eve Stewart         |                  | 61 Indian Hill | Frail    | Cleveland     | 12/31/2020 |                | CCTV     |
|                           |                |                                                                                                    | 1013                                              | 863                 | N                    | Frank Tank          |                  | 8401 Chagrin I | Rd       | Chagrin Falls | 01/26/2021 | 01/26/2021     | Fire-(   |
| •                         |                |                                                                                                    | 1016                                              | 866                 | N                    | King Alarms         |                  | 8401 Chagrin   | Rd       | Chagrin Falls | 01/29/2021 | 02/01/2021     | Fire-(   |
| Site                      |                |                                                                                                    | 1020                                              | 869                 | N                    | Matt Hoffman        |                  | 8401 Chagrin   | Rd       | Chagrin Falls |            |                | Fire-(   |
|                           |                |                                                                                                    | 1023                                              | 872                 | N                    | Chris Belarski      |                  | 8403 Chagrin   | Rd       | Chagrin Falls | 02/04/2021 | 02/10/2021     | Fire-(   |
| Suetom                    |                |                                                                                                    | 1028                                              | 2015                | Y                    | River Music Corp.   |                  | 654 Main Stree | et       | Lansing       | 02/18/2021 | 02/19/2021     | CCTV     |
| Contact                   |                |                                                                                                    | 1047                                              | 2000                | Y                    | T & J Autobody      |                  | 16 Jencks Stre | et       | Canton        | 02/17/2021 | 02/19/2021     | CCTV     |
|                           |                |                                                                                                    | 1050                                              | 896                 | N                    | Bugs Bunny          |                  | 8401 Chagrin I | Rd       | Chagrin Falls |            |                | Fire-(   |
| Problem                   |                |                                                                                                    | 1077                                              | 925                 | N                    | Bryant Hardy        |                  | 56432 Wiles S  | treet    | Chagrin Falls | 02/26/2021 | 02/26/2021     | Integr   |
| Technician                |                | ×                                                                                                    | 1080                                              | 928                 | N                    | Greg Polley         |                  | 123 Market Str | eet      | Chagrin Falls | 02/26/2021 |                | Fire-C   |
|                           |                | Local Control of Control of Contr | 1092                                              | 940                 | N                    | Mike Monsive        |                  | 8401 Chagrin I | Rd       | Chagrin Falls | 02/23/2021 | 02/25/2021     | Fire-(   |
| Scheduled                 |                |                                                                                                    | 1102                                              | 956                 | N                    | Ginger Mairs        |                  | 8401 Chagrin I | Rd       | Chagrin Falls | 02/24/2021 | 02/26/2021     | Fire-(   |
| Dispatched                | ~              | ÷ 🗉                                                                                                    | 1105                                              | 893                 | N                    | Walt Disney         |                  | 123 Main St    |          | Dublin        | 02/25/2021 |                | Fire-(   |
| Arrived                   | ~              | 0                                                                                                    | 1108                                              | 893                 | N                    | Walt Disney         |                  | 123 Main St    | t Dublin |               | 03/17/2021 |                | Fire-(   |
| Departed                  |                | ÷                                                                                                    | 1117                                              | 971                 | N                    | Futai USA           |                  | 7 Parkway Pla  | ce       | Edison        | 03/23/2021 |                | Fire-(   |
|                           |                |                                                                                                    | 1122                                              | 976                 | N                    | Bill Howell         |                  | 168 Main St    |          | Chatham       | 03/23/2021 |                | Fire-(   |
|                           |                |                                                                                                    | 1128                                              | 982                 | N                    | Emily Belding       |                  | 168 Main St    |          | Chatham       | 03/23/2021 |                | Fire-(   |
|                           | []] a          | (min re                                                                                                    | 1133                                              | 982                 | N                    | Emily Belding       |                  | 168 Main St    |          | Chatham       | 03/23/2021 |                | Fire-(   |
|                           | Save           | 12Edit                                                                                                    | 1136                                              | 893                 | N                    | Walt Disney         |                  | 123 Main St    |          | Dublin        | 03/23/2021 |                | Fire-(   |
| Notes                     | Map            | 🖂 Email                                                                                                    | 1141                                              | 982                 | N                    | Emily Belding       |                  | 168 Main St    |          | Chatham       | 03/23/2021 |                | Fire-(   |
|                           |                | and the second second se                                                                                                    | 1146                                              | 982                 | N                    | Emily Belding       |                  | 168 Main St    |          | Chatham       | 03/23/2021 |                | Fire-(   |
| Refreshed: 4/18/2024 8:47 | 7 AM           | 700                                                                                                    | 1149                                              | 1005                | N                    | Chuck Berry         |                  | 8401 Chagrin I | Rd       | Chagrin Falls | 03/23/2021 | 03/26/2021     | Fire-( v |
|                           |                | U Detail                                                                                                    | <                                                 |                     |                      |                     |                  |                |          |               |            |                | >        |